# DIGITAL SIGNATURE ADDON SAP BUSINESS ONE

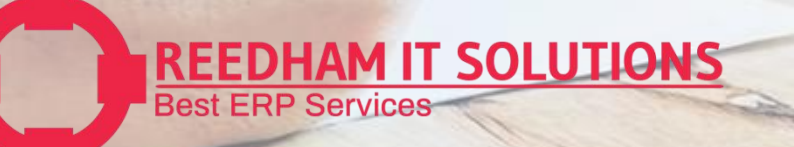

# INTRODUCTION

#### **Overview:**

A digital signature add-on in SAP Business One is an enhancement designed to provide security, authenticity, and integrity to digital documents. This feature ensures that documents are signed digitally, confirming the identity of the signer and ensuring that the document has not been altered after signing. Digital signature is available for marketing documents i.e. PO, Invoice, Debit Note and Credit Note.

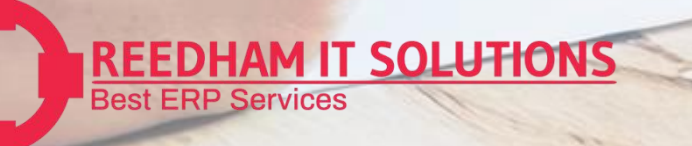

## Main Screen – Digital Signature

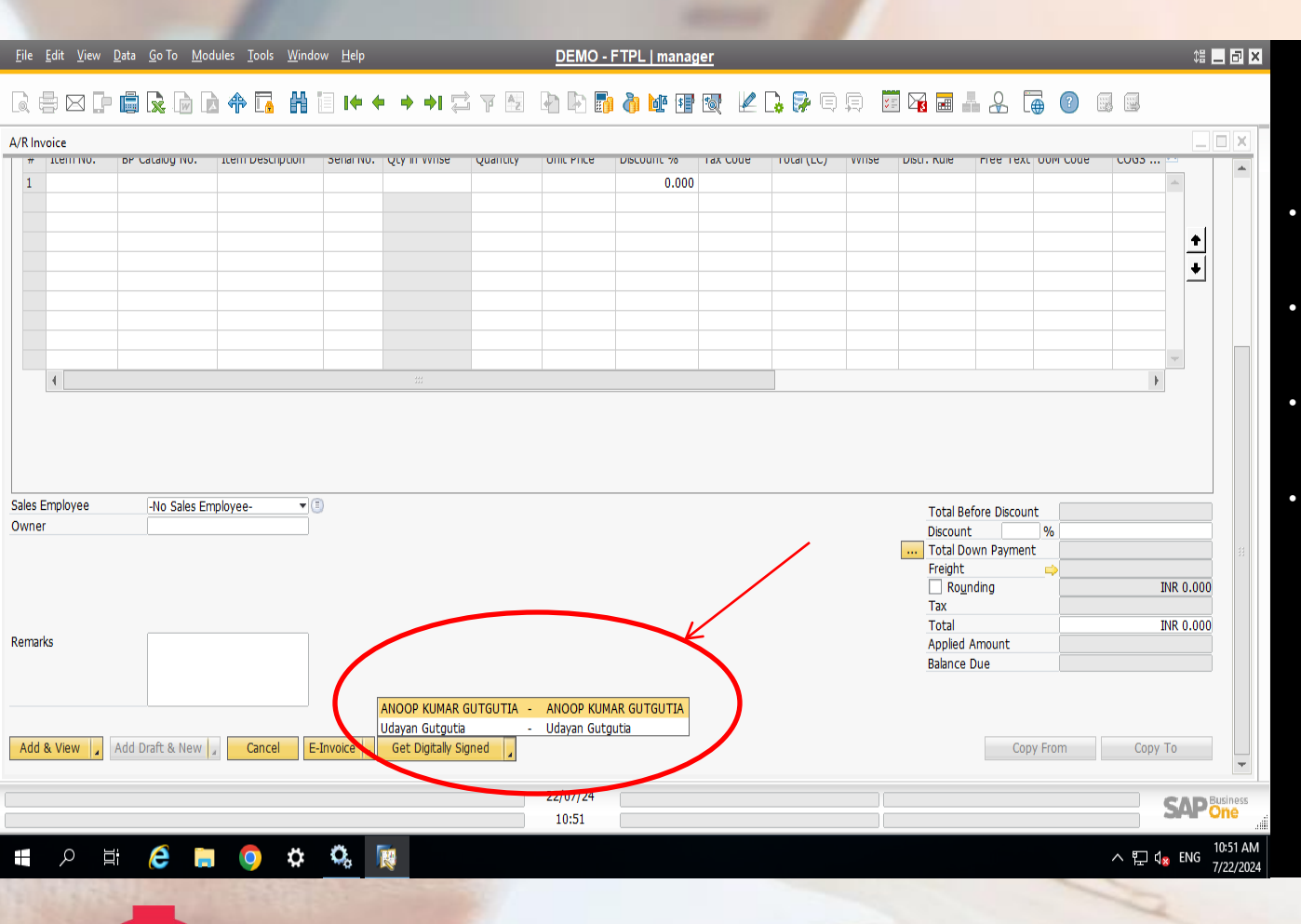

### **Silent Features**

- A Button Combo Named Get Digitally Signed will be appeared on the marketing Documents.
- This will be a button combo Containing names of digital signer authorities.
- Once User click on the Signer Name it will Show please please wait while while we are processing your request.
- Once Done it Digitally signed copy will be saved to attachments in maketing Documents.

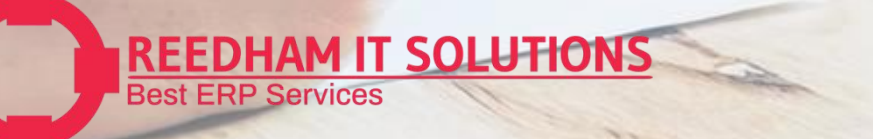

## **Attachments – Digital Signature**

| nvoice                                                                                                    |                                     | <b> + + + + </b> ☐ 7                | í 🔄 🖣 隆 📑 👌 |           | 8 🖬 🛔 🔏 诵                                                           |                                                   |        |
|----------------------------------------------------------------------------------------------------|-------------------------------------|-------------------------------------|-------------|-----------|---------------------------------------------------------------------|---------------------------------------------------|--------|
| omer 🗢 C0027<br>e HERO M(<br>act Person Omer Ref. No.<br>I Currency 👻<br>saction Type GST Tax<br>e of Supply Delhi | DTOCORP LIMITED                     |                                     |             |           | No. DLAR2425<br>Status<br>Posting Date<br>Due Date<br>Document Date | 221<br>Closed<br>28/06/24<br>28/07/24<br>28/06/24 |        |
| Contents Logistics                                                                                                 | Accounting Ta <u>x</u><br>File Name | Electronic Documents                | Attachments | Free Text |                                                                     | 7                                                 |        |
| E:\Attachment\Fiducive_Live<br>E:\Attachment\Fiducive_Live                                                         | ANOOP KUMAR<br>Udayan Gutguti       | GUTGUTIA238 06/07/2<br>a263 06/07/2 | 24          |           |                                                                     | Brov se Di play                                   |        |
|                                                                                                    |                                     |                                     |             |           |                                                                     | Delete                                            |        |
| 4                                                                                                    |                                     |                                     |             |           |                                                                     | 1                                                 |        |
|                                                                                                    |                                     |                                     |             |           |                                                                     |                                                   |        |
| Employee Mr. Mani                                                                                                  | sh Mishra 💌 🗉                       |                                     |             |           | Total Before Discount                                               | INR 200.000                                       | )<br>) |
|                                                                                                    |                                     |                                     | 22/07/24    |           |                                                                     | SAP                                               | Busin  |

**REEDHAM IT SOLUTIONS** 

**Best ERP Services** 

#### **Silent Features**

- Attachment will be saved by the name of signer + Docentry.pdf.
- Once user will Double Click on attachment it will be shown on default pdf viewer.
- You cannot Duplicate the same signer and Document .

# Digitally Signed Copy – Digital Signature

| e                                                                                                 | here Code                                 | HSN / SAC                                |            |         | UOM | Unit Price | Total before | Disc Amt | Total  | 00   | ST [INR]   | SG        | IST [INR] | IG                        | ST [INR]      | Total Amount   |
|---------------------------------------------------------------------------------------------------|-------------------------------------------|------------------------------------------|------------|---------|-----|------------|--------------|----------|--------|------|------------|-----------|-----------|---------------------------|---------------|----------------|
| onc                                                                                               | item Code                                 | item Descriptio                          | on Code    |         |     | [INR]      | Discount     |          | [INR]  | Rate | Amount     | Rate      | Amount    | Rate                      | Amount        | [INR]          |
| 1                                                                                                 | CAB0032                                   | HDMI Cable                               | 8544.4     | 99 1.00 | PCS | 200.00     | 200.00       | 0.00     | 200.00 | 9.00 | 18.00      | 9.00      | 18.00     | 0.00                      | 0.00          | 236.00         |
|                                                                                                   |                                           |                                          |            |         |     |            |              |          |        |      |            |           |           |                           |               |                |
|                                                                                                   |                                           |                                          |            |         |     |            |              |          |        |      |            |           |           |                           |               |                |
|                                                                                                   |                                           |                                          |            |         |     |            |              |          |        |      |            |           |           |                           |               |                |
|                                                                                                   | Freight [INR]                             |                                          |            |         |     |            |              |          | 0.00   | 0.00 | 0.00       | 0.00      | 0.00      | 0.00                      | 0.00          | 0.00           |
|                                                                                                   | Service [INR]                             |                                          |            |         |     |            |              |          | 0.00   | 0.00 | 0.00       | 0.00      | 0.00      | 0.00                      | 0.00          | 0.00           |
|                                                                                                   | Installation Ch                           | harges [INR]                             |            |         |     |            |              |          | 0.00   | 0.00 | 0.00       | 0.00      | 0.00      | 0.00                      | 0.00          | 0.00           |
| Tot                                                                                               | al Amount [IN                             | R]                                       |            |         |     |            |              | 20       | 00.00  |      | 18.00      |           | 18.00     |                           | 0.00          | 236.00         |
| Ame                                                                                               | unt in Words : (II                        | NR) RUPEES TWO HUNDRED THIRT             | Y-SIX ONLY |         |     |            |              |          |        |      |            |           |           |                           | I             |                |
| Whe                                                                                               | ther the tax is pay                       | able on Reverse Charge basis : [No]      | 1          |         |     |            |              |          |        |      |            |           |           |                           | Round Off     | 0.00           |
| Terr<br>11.0                                                                                      | n and Conditions :<br>ur Responsibility o | -<br>eases on delivery of coods to Custo | mer        |         |     |            | 学问题表         | 1.00     | 認得     |      | Invoice To | tal [INR] |           |                           |               | 236.00         |
| 21 G                                                                                              | oods Once sold wi                         | I not be taken back.                     |            |         |     | 267        | 1.2          | 14-1-1-1 | 1985   |      |            |           |           |                           |               |                |
| 3) P                                                                                              | syment Should be                          | made Strictly as per Terms mention       | ned.       |         |     |            |              | 199      |        |      |            |           |           |                           | F             | or DEMO-FTPL   |
| 4) S                                                                                              | ubject To Delhi Jur                       | isdiction.                               |            |         |     |            |              | 5.82     | 1946   |      |            |           |           |                           |               |                |
| <ol><li>Interest @ 18% PA will be charged from the date of invoice for Delayed payment.</li></ol> |                                           |                                          |            |         |     | - 52       |              | 14 元     | 3.00   |      |            |           | Sign      | nature va                 | alid 🔺        |                |
| Remarks :                                                                                         |                                           |                                          |            |         |     |            | 196-14       | 91 A S   | 52     |      |            |           | -         | Digitally Sig<br>Gutautia | ned By Udyan  |                |
| Irn No :4e3242ab74b563dcd154d034f599b61f69974dc5223dbd6ba35d37bfffbbf3f8                          |                                           |                                          |            |         |     |            |              |          |        |      |            |           | Signa     | ature of t                | he Authorized | Representative |

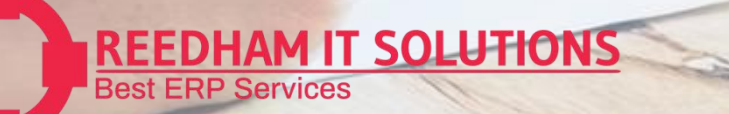

### Validations – Digital Signature

| sranch                               | n d i                                                                                                    |                                                           |                |                 |            |                     | Branch Re                                            | j. No.                    |                                                                                     |   | Narration                                                            |   |
|--------------------------------------|----------------------------------------------------------------------------------------------------|-----------------------------------------------------------|----------------|-----------------|------------|---------------------|------------------------------------------------------|---------------------------|-------------------------------------------------------------------------------------|---|----------------------------------------------------------------------|---|
| ( - · · I                            | Butibori                                                                                                 |                                                           |                |                 |            |                     |                                                      |                           |                                                                                     |   | Cata Entry/Taurand May                                               |   |
| Contents                             | Logistics Accou                                                                                          | unting Ta <u>x</u>                                        | Electronic Doc | cuments At      | ttachments | Uneecops Plus Suite |                                                      |                           |                                                                                     |   | Gate Entry/Inward No:                                                |   |
|                                      |                                                                                                    |                                                           |                |                 |            |                     |                                                      |                           |                                                                                     |   | Customer/vendor ker Date                                             |   |
| # Target Path                        |                                                                                                    | File Name                                                 |                | Attachment Date |            |                     | Free Text                                            | 7                         |                                                                                     |   | Destination                                                          |   |
| 1 \\TEAMserver\S                     | AP Attached                                                                                              | 2.RODIUM 650 K                                            | GS             | 03/04/24        |            |                     |                                                      |                           | Browse 🖌                                                                            |   | Freight Amount                                                       |   |
| 2 \\TEAMserver\S                     | AP Attached                                                                                              | rhodium pl 03.04                                          | .2024          | 08/04/24        |            |                     |                                                      |                           |                                                                                     |   | Freight Terms                                                        | - |
| 3 \\TEAMserver\S                     | AP Attached                                                                                              | 001 rhodium inv                                           | oice           | 08/04/24        |            |                     |                                                      |                           | Diselar                                                                             |   | Transporter Code                                                     |   |
|                                      | -                                                                                                    |                                                           |                |                 |            |                     |                                                      |                           | Display                                                                             |   | I ransport Name                                                      |   |
|                                      |                                                                                                    |                                                           |                |                 |            |                     |                                                      |                           |                                                                                     |   | Vehicle No                                                           |   |
|                                      |                                                                                                    |                                                           |                |                 |            |                     |                                                      |                           | Delete                                                                              |   | LR Number                                                            |   |
| 4                                    |                                                                                                    |                                                           |                |                 |            |                     |                                                      | Þ                         | Delete                                                                              |   | LR Date                                                              |   |
|                                      |                                                                                                    |                                                           |                |                 |            |                     |                                                      |                           |                                                                                     |   | Driver Name                                                          |   |
|                                      |                                                                                                    |                                                           |                |                 |            |                     |                                                      |                           |                                                                                     |   | Driver Contact No                                                    |   |
|                                      |                                                                                                    |                                                           |                |                 |            |                     |                                                      |                           |                                                                                     |   | Driver License No                                                    |   |
|                                      |                                                                                                    |                                                           |                |                 |            |                     |                                                      |                           |                                                                                     |   | Date of Issue                                                        |   |
|                                      |                                                                                                    |                                                           |                |                 |            |                     |                                                      |                           |                                                                                     |   | Date of Removal                                                      |   |
|                                      |                                                                                                    |                                                           |                |                 |            |                     |                                                      |                           |                                                                                     |   | Time of Issue                                                        |   |
|                                      |                                                                                                    |                                                           |                |                 |            |                     |                                                      |                           |                                                                                     |   | Time of Removal                                                      |   |
|                                      |                                                                                                    |                                                           |                |                 |            |                     |                                                      |                           |                                                                                     |   | Additional Payment Terms                                             |   |
| is Employee                          | Ajinkya Wagh                                                                                             |                                                           | Udayan Gutgut  | ia 🖌            |            |                     | Total Befo                                           | e Discount                | INR 1,400,210.50                                                                    |   | IRN No.                                                              |   |
| niei                                 |                                                                                                    |                                                           |                |                 |            |                     | Discount                                             | %                         |                                                                                     |   | E Way Bill No.                                                       |   |
|                                      |                                                                                                    |                                                           |                |                 |            |                     | I otal Dow                                           | n Payment                 |                                                                                     |   | E Way Bill Date                                                      |   |
|                                      |                                                                                                    |                                                           |                |                 |            |                     | Freight                                              |                           | TND 0.20                                                                            |   | G.R.No.                                                              |   |
|                                      |                                                                                                    |                                                           |                |                 |            |                     | Kound                                                | ng                        | TNP 252 027 99                                                                      |   |                                                                      |   |
|                                      |                                                                                                    |                                                           |                |                 |            |                     | Tax                                                  |                           |                                                                                     |   |                                                                      |   |
| Payment Order Rur                    | n                                                                                                    |                                                           |                |                 |            |                     | Tax<br>WTax Amr                                      | unt                       | 141 252,057.05                                                                      |   | Label Print Type                                                     |   |
| Payment Order Rur                    | n                                                                                                    |                                                           |                |                 |            |                     | Tax<br>WTax Amo<br>Total                             | unt                       | INR 1.652.248.00                                                                    |   | Label Print Type                                                     |   |
| Payment Order Rur<br>narks           | RATE DERIVE OF                                                                                           | N 60%                                                     |                |                 |            |                     | Tax<br>WTax Amo<br>Total<br>Applied Ar               | nount                     | INR 1,652,248.00<br>INR 1,650.840.00                                                |   | Label Print Type<br>QC Doc Ent                                       |   |
| Payment Order Rur<br>narks           | RATE DERIVE OF                                                                                           | N 60%<br>5, BASIC                                         |                |                 |            |                     | Tax<br>WTax Amo<br>Total<br>Applied Ar<br>Balance Du | nount                     | INR 1,652,248.00<br>INR 1,650,840.00<br>INR 1,408.00                                |   | Label Print Type<br>QC Doc Ent                                       |   |
| Payment Order Rur<br>narks           | RATE DERIVE OF<br>PRORATA BASIS<br>RATE IS 2350/-,<br>CONTENT IS 559                                     | N 60%<br>5, BASIC<br>MO<br>%, HENCE                       |                |                 |            |                     | Tax<br>WTax Amo<br>Total<br>Applied Ar<br>Balance Du | nount                     | INR 1,652,248.00<br>INR 1,650,840.00<br>INR 1,408.00                                |   | Label Print Type<br>QC Doc Ent<br>QC Doc No                          |   |
| Payment Order Rur<br>marks           | RATE DERIVE OF<br>PRORATA BASIS<br>RATE IS 2350/-, I<br>CONTENT IS 559<br>RATE IS (2350/60               | N 60%<br>5, BASIC<br>MO<br>%, HENCE<br>DX55%)=            |                |                 |            |                     | Tax<br>WTax Amy<br>Total<br>Applied Ar<br>Balance Du | nount                     | INR 1,652,248.00<br>INR 1,650,840.00<br>INR 1,408.00                                |   | Label Print Type QC Doc Ent QC Doc No Sampling No                    |   |
| Payment Order Rur<br>marks           | RATE DERIVE OI<br>PRORATA BASIS<br>RATE IS 2350/-, 1<br>CONTENT IS 559<br>RATE IS (2350/60               | N 60%<br>5, BASIC<br>MO<br>%, HENCE<br>0X55%)=            |                |                 |            |                     | Tax<br>WTax Amx<br>Total<br>Applied Ar<br>Balance Du | nount                     | INR 1,652,248.00<br>INR 1,650,840.00<br>INR 1,408.00                                |   | Label Print Type QC Doc Ent QC Doc No Sampling No Status             |   |
| Payment Order Rur<br>marks<br>Update | RATE DERIVE OI<br>PRORATA BASIS<br>RATE IS 2350/-, I<br>CONTENT IS 59<br>RATE IS (2350/60<br>Cancel e-In | N 60%<br>5, BASIC<br>MO<br>%, HENCE<br>0X55%)=            |                |                 |            |                     | Tax<br>WTax Amx<br>Total<br>Applied Ar<br>Balance Du | nount e                   | INR 1,652,248.00<br>INR 1,650,840.00<br>INR 1,408.00<br>Copy To                     | • | Label Print Type<br>QC Doc Ent<br>QC Doc No<br>Sampling No<br>Status |   |
| Payment Order Rur<br>narks<br>Update | RATE DERIVE OF<br>PRORATA BASIS<br>RATE IS 2350/-,<br>CONTENT IS 559<br>RATE IS (2350/60<br>Cancel e-In  | N 60%<br>5, BASIC<br>MO<br>%, HENCE<br>XX55% )=<br>1Voice |                |                 |            |                     | Tax<br>WTax Amc<br>Total<br>Applied Ar<br>Balance Du | unt nount nount Copy From | INR 1,652,248.00<br>INR 1,652,248.00<br>INR 1,650,840.00<br>INR 1,408.00<br>Copy To | T | Label Print Type<br>QC Doc Ent<br>QC Doc No<br>Sampling No<br>Status |   |
| Payment Order Rur<br>narks<br>Update | RATE DERIVE OF<br>PRORATA BASIS<br>RATE IS 2501-<br>CONTENT IS 559<br>RATE IS (2350/60<br>Cancel e-In    | N 60%<br>5, BASIC<br>MO<br>%, HENCE<br>0X55%)=<br>Ivoice  | first          |                 |            | 22/07/24            | Tax<br>WTax Am<br>Total<br>Applied Ar<br>Balance Du  | unt                       | INR 1,652,248.00 INR 1,650,240.00 INR 1,650,240.00 INR 1,408.00 Copy To             | × | Label Print Type<br>QC Doc Ent<br>QC Doc No<br>Sampling No<br>Status |   |

#### Validations

- For Domestic invoices and credit memos you cannot digitally sign it untill, you didn't generate e-invoice of it.
- For Export invoices it is permitted.
- Perfect sigfner based on branches validations also there.

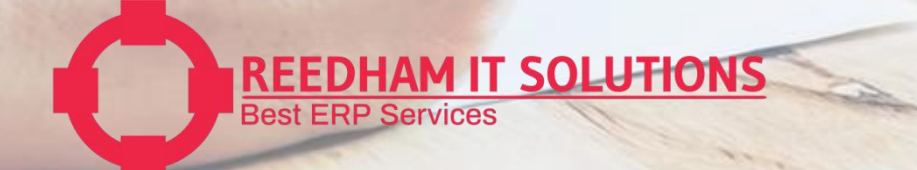

# **Configuration – Digital Signature**

| 5 192.1                                 | 68.2.254 - Remote Desktop Connection                                                                                                    |                 |                     | - 🗆 🗙 |                                                                                                    |                                                                                                 |                                                                                                    |                                                    |
|-----------------------------------------|----------------------------------------------------------------------------------------------------|-----------------|---------------------|-------|----------------------------------------------------------------------------------------------------|-------------------------------------------------------------------------------------------------|----------------------------------------------------------------------------------------------------|----------------------------------------------------|
| <u>F</u> ile <u>E</u>                   | tit View Data Go To Modules Tools Window Help TEAM FERRO ALLOYS                                                                                                    | Udayan Gutgutia |                     |       | Configura                                                                                                    | tior                                                                                            |                                                                                                    |                                                    |
|                                         |                                                                                                    | o Merse ZC      | ) 🖗 🗉 🗊 🖬 🖬 🔒 ն 🛑 ( |       | Comguia                                                                                                    |                                                                                                 |                                                                                                    |                                                    |
| Main M<br>TEAM FE<br>Udayan G<br>M<br>M | enu     Sort Table       RO ALLOYS PYT LTD., Branch: Butbord<br>digital     Sort Table       Robust Service     Parchasing       Banking     Inventory       Banking     Inventory       Resources     Service       Project Management     Production       Digital Signature Conf     UserConf       UserConf     Villes |                 | Look up nerva       |       | <ul> <li>some of the basi<br/>documents digita<br/>different layouts<br/>code .</li> <li>The Layout code<br/>Digital signature.</li> <li>It can be defined<br/>Itemised, service</li> <li>You can also cha<br/>per your required</li> </ul> | c confgur<br>ally, where<br>to sign ba<br>configure<br>I for both<br>etc.<br>nge layou<br>ment. | ation to sign the<br>e we can manag<br>ased on the layo<br>ed here will be u<br>types of Docum<br>ts code time to | e<br>ge<br>out<br>used for<br>nent like<br>time as |
| iConf                                   |                                                                                                    |                 |                     |       |                                                                                                    |                                                                                                 |                                                                                                    |                                                    |
| leoni                                   | y .                                                                                                    |                 |                     |       |                                                                                                    |                                                                                                 |                                                                                                    |                                                    |
| Code                                    | Base URL                                                                                                    | LayoutCode      | FilePath            |       | Login Url                                                                                                    | ObjectKey                                                                                       | StringName                                                                                                    | Invoice Type                                       |

| 1 | 001 | https://TEAMSERVER:60020/rs/v1/ExportPDFData?DocCode= | INV20021 | \\teamserver\ORIZER\DigiSign Documents | https://TEAMSERVER:60020/login | 13 | Authorised Signatory | Item | ٣ |
|---|-----|-------------------------------------------------------|----------|----------------------------------------|--------------------------------|----|----------------------|------|---|
| 2 | 002 | https://TEAMSERVER:60020/rs/v1/ExportPDFData?DocCode= | RIN20009 | \\teamserver\ORIZER\DigiSign Documents | https://TEAMSERVER:60020/login | 14 | Authorised Signatory | Item | ۳ |
| 3 | 003 | https://TEAMSERVER:60020/rs/v1/ExportPDFData?DocCode= | RPC20003 | \\teamserver\ORIZER\DigiSign Documents | https://TEAMSERVER:60020/login | 19 | Authorised Signatory | Item | ۳ |
| 4 | 004 | https://TEAMSERVER:60020/rs/v1/ExportPDFData?DocCode= | POR20006 | \\teamserver\ORIZER\DigiSign Documents | https://TEAMSERVER:60020/login | 22 | Authorised Signatory | Item | ٣ |
| 5 |     |                                                       |          |                                        |                                |    |                      | Item | ۳ |

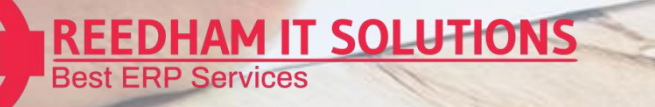

Dig

### **User-Configuration – Digital Signature**

|   |   |    |    |   |    | - 6 |  |
|---|---|----|----|---|----|-----|--|
|   | ~ | 12 |    | ~ | 10 |     |  |
| ĸ |   |    |    |   |    |     |  |
|   |   |    | ۰. |   |    |     |  |
|   |   |    | 1  | ~ |    |     |  |

| # | Code | Database          | UserName | Password  | Δ |
|---|------|-------------------|----------|-----------|---|
| 1 | 001  | TeamFerro_April23 | manager1 | Team@1234 |   |
| 2 |      |                   |          |           |   |
|   |      |                   |          |           |   |
|   |      |                   |          |           |   |
|   |      |                   |          |           |   |
|   |      |                   |          |           |   |
|   |      |                   |          |           |   |
|   |      |                   |          |           |   |
|   |      |                   |          |           |   |
|   |      |                   |          |           |   |
|   |      |                   |          |           |   |
|   |      |                   |          |           |   |
|   |      |                   |          |           | w |
|   | (    |                   |          | )         |   |

### Configuration

•

In this configuration you will mange the user you are using for api gateway service and Digital signature

OK Cancel

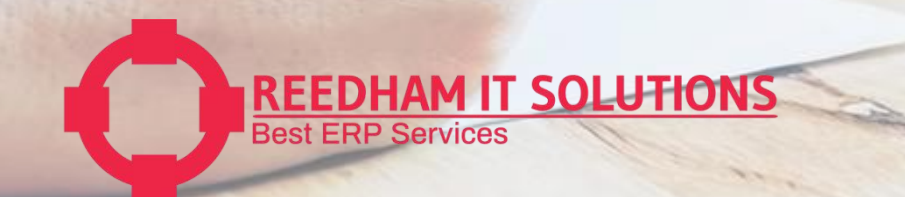

# Thank You!

SAP is Backbone ! REEDHAM IT SOLUTION MAKES I POSSIBLE

Phone : +91 9811596533 E-Mail : info@reedhamitsolution.com Website: reedhamitsolution.com Head Office: B-125, DDA SHED, OKHLA PHASE-1, NEW DELHI- 110020

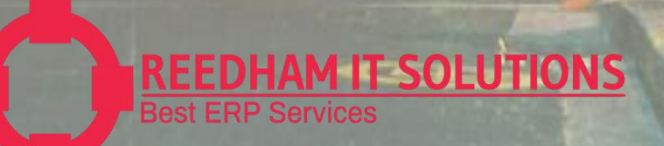